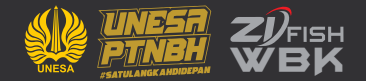

# MANUAL BOOK PETUNJUK PENGGUNAAN APLIKASI SIDILAN (SISTEM INFORMASI DIGITALISASI LAYANAN)

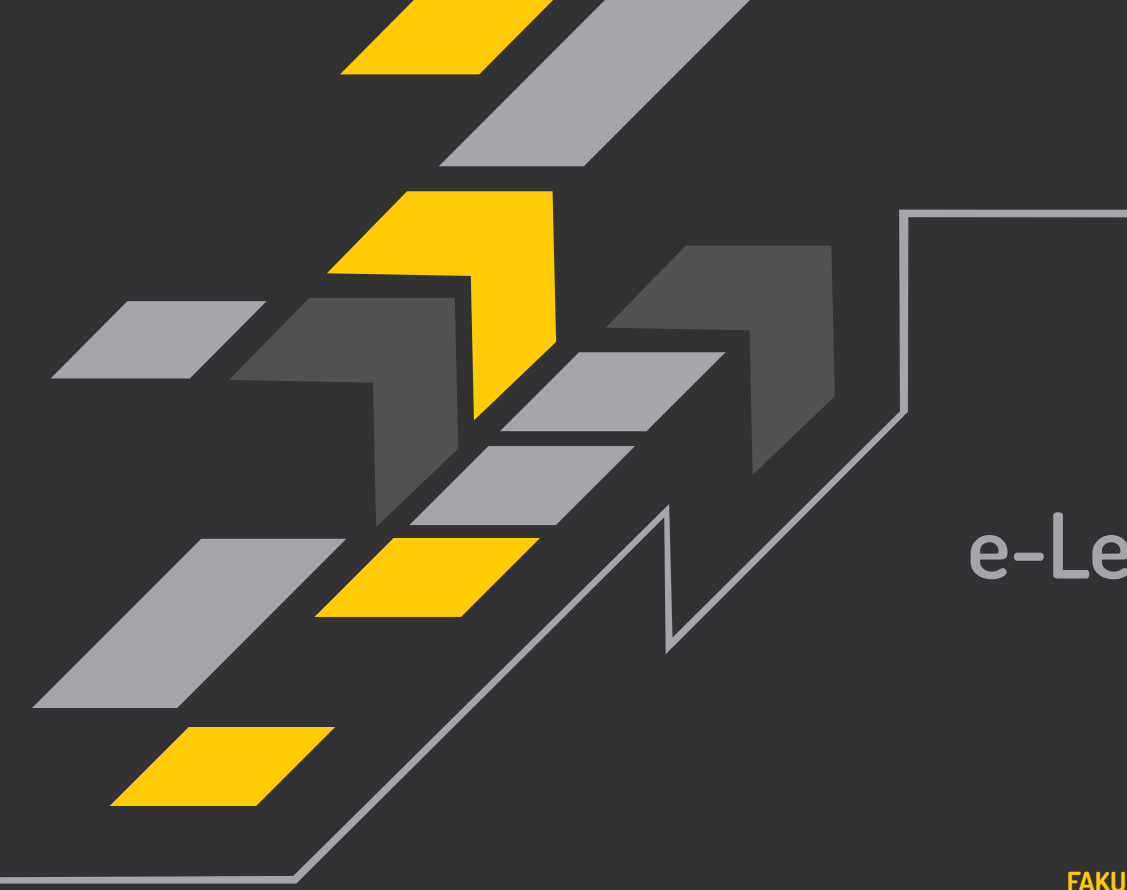

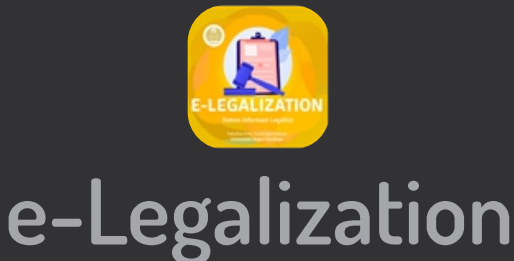

### 1. Alamat url sidilan

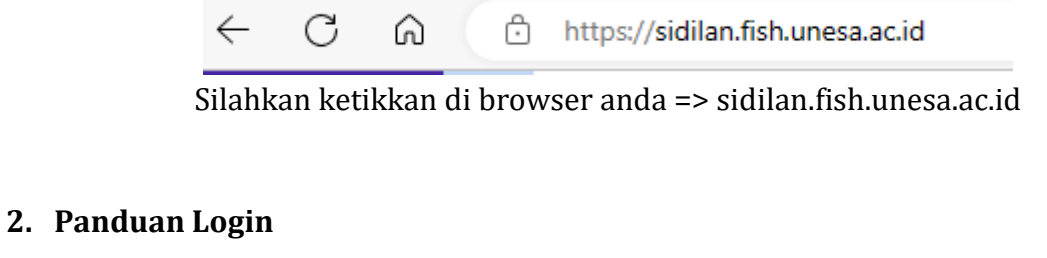

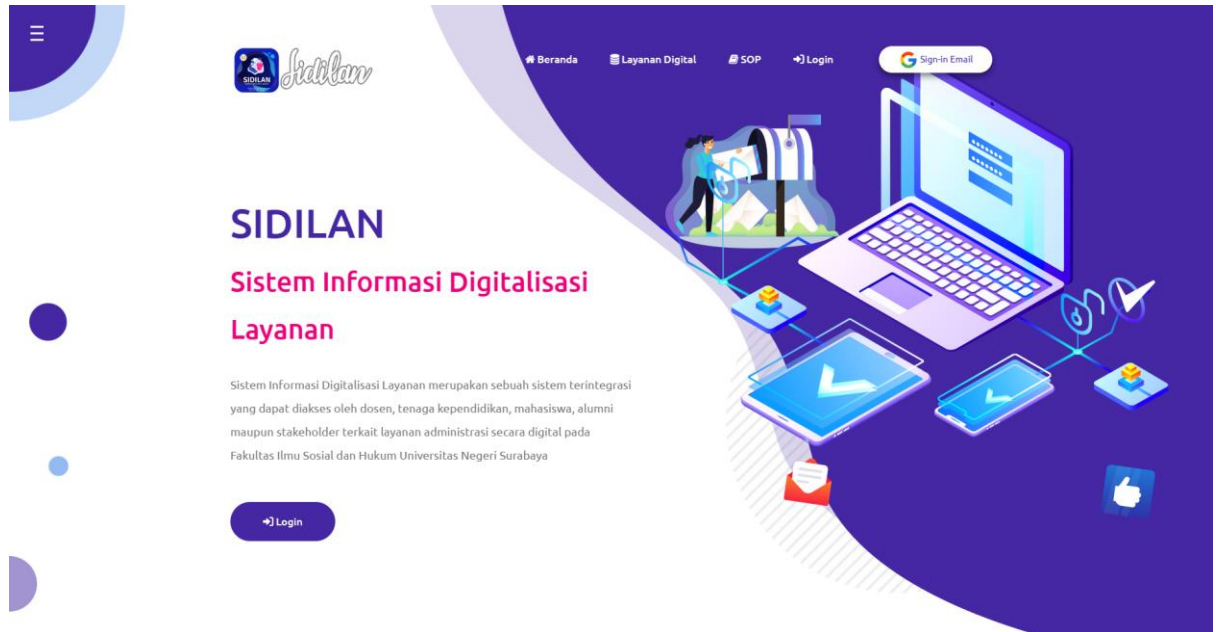

Berikut adalah tampilan awal setelah anda mengunjungi url sidilan.fish.unesa.ac.id Silahkan klik sign in Email yang ada di pojok kanan atas

| 3 Logi | n dengan Google     |                 |            |
|--------|---------------------|-----------------|------------|
|        | ari                 | nal izzay       |            |
|        | 🌎 arin              | alizzay@gmail.c | om         |
| Ma     | sukkan sandi Anda — |                 |            |
|        | Tampilkan sandi     |                 |            |
| Lupa   | sandi?              |                 | Berikutnya |
|        |                     |                 |            |
|        |                     |                 |            |
|        |                     |                 |            |

Silahkan memasukkan **email** anda beserta password, lalu klik berikutnya

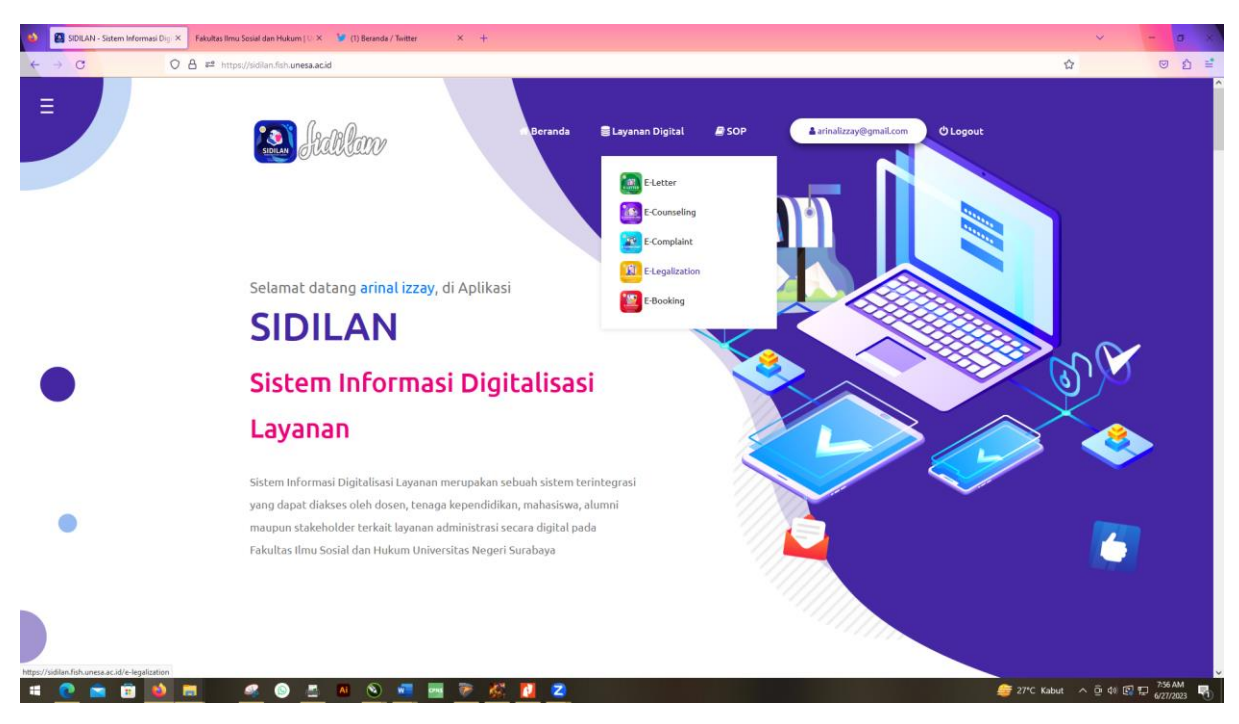

# 3. Halaman awal setelah berhasil Login

Berikut adalah tampilan dashboard setelah berhasil login, lalu arahkan kursor ke menu "Layanan Digital" yang ada di tengah atas. Lalu pilih E-Legalization

| <ul> <li>← → C</li> <li>○ A ≠<sup>2</sup> https://sidia</li> </ul> | an Hukum (U X Y (1) Beranda / Twitter              | × +                      |                          |           |                   |       | 1 | 2 | ତ <u>ମ</u> 🖬 |
|--------------------------------------------------------------------|----------------------------------------------------|--------------------------|--------------------------|-----------|-------------------|-------|---|---|--------------|
| 1.                                                                 | 🛿 Jidilan                                          |                          |                          | # Beranda | 🛢 Layanan Digital | E SOP |   |   |              |
|                                                                    | e-Legalizatio                                      | uan an                   |                          |           |                   |       |   |   |              |
| L                                                                  | egalisasi Ijasah dan Transi                        | krip                     |                          |           |                   |       |   |   |              |
| 3                                                                  | Email*                                             | arinalizzay@gmail.com    |                          |           |                   |       |   |   |              |
|                                                                    | NIM*                                               | 201804                   |                          |           |                   |       |   |   |              |
|                                                                    | Nama Lengkap*                                      | Arinal Izza Yudhistira   |                          |           |                   |       |   |   |              |
|                                                                    | Alamat Lengkap*                                    | Rt 001 / Rw 004 No Desa  | Kecamatan Kabupaten      |           |                   |       |   |   |              |
|                                                                    | No. HP*                                            | 085791                   |                          |           |                   |       |   |   |              |
|                                                                    | Pengambilan Hasil Legalisir via*                   | Jasa ekpedisi            | ~                        |           |                   |       |   |   |              |
|                                                                    | Bukti Unggah Tracert Study*                        | Browse No file selected. | /tracerstudy.unesa.ac.id |           |                   |       |   |   |              |
|                                                                    | Unggah Foto Copy Ijazah/<br>Transkrip/ Akreditasi* | Browse No file selected. |                          |           |                   |       |   |   |              |
| 1                                                                  | 🔺 Kirim                                            |                          |                          |           |                   |       |   |   |              |

Anda akan langsung disajikan isian form, isikan data anda sesuai pertanyaan form dengan lengkap dan detail.. untuk pilihan pengambilan, bisa anda pilih ambil sendiri di loket fakultas atau melalui jasa ekspedisi.. setelah itu kirim tombol kirim

# JIKA MEMILIH PENGIRIMAN MELALUI JASA EKSPEDISI

# 1. Setelah mengisi form isian E-Legalization

| See Stall                           | fanv                | di Be             | randa 🛢 Layanan Digi | ital 🖉 SOP        | arinalizzay@gn                           | hail.com 😃 Logout |
|-------------------------------------|---------------------|-------------------|----------------------|-------------------|------------------------------------------|-------------------|
|                                     | galization          |                   |                      |                   |                                          |                   |
| Daftar Pengaju<br>Show 10 v entries | ian Legalisasi Ijas | ah dan Transkri   | p                    |                   | Search:                                  |                   |
| Tanggal<br>Pengajuan                | Nama                | Jenis Pengambilan | Status               | File Tracer Studi | File Ijazah/<br>Transkrip/<br>Akreditasi | Menu              |
| 2023-06-27                          | 2004                | Diambil sendiri   | proses               | A                 | A                                        |                   |

Berikut adalah tampilan Ketika anda selesai melakukan isi form, selalu cek berkala dibagian status sampai status "proses" berubah menjadi "selesai"

### 2. Jika Status berubah menjadi "Ditolak"

| E Add                    | lan                            | n Be              | randa 🥃 Layanan Digi       | tal 🧧 SOP         | 🛓 arinalizzay@gr                         | mail.com |
|--------------------------|--------------------------------|-------------------|----------------------------|-------------------|------------------------------------------|----------|
| E-ECALIZATION<br>Beranda | galization<br>Form Pengajuan   |                   |                            |                   |                                          |          |
| Daftar Pengaju           | an Legalisasi Ijas             | ah dan Transkri   | p                          |                   |                                          |          |
| Show 10 ∨ entries        |                                |                   |                            |                   | Search:                                  |          |
| Tanggal<br>Pengajuan     | Nama                           | Jenis Pengambilan | Status                     | File Tracer Studi | File Ijazah/<br>Transkrip/<br>Akreditasi | Menu     |
| 2023-06-27<br>08:03:10   | 2004<br>Arinal Izza Yudhistira | Diambil sendiri   | ditolak<br>Transkrip Buram |                   |                                          |          |

Jika status menjadi **"Ditolak"** akan ada alasan dibawahnya, mengapa pengajuan elegalization anda ditolak. Silahkan mengajukan ulang dengan cara klik form pengajuan lagi.

# 3. Jika Status Berubah Menjadi "Selesai"

| SIDILAN JURK           | hann                           | di Be                             | eranda 🥃 Layanan Digi                                      | tal 🖉 SOP         | arinalizzay@g                            | mail.com ULogout |
|------------------------|--------------------------------|-----------------------------------|------------------------------------------------------------|-------------------|------------------------------------------|------------------|
|                        | galization                     |                                   |                                                            |                   |                                          |                  |
| Daftar Pengaju         | an Legalisasi lias             | ah dan Transkri                   |                                                            |                   |                                          |                  |
|                        | all Legausasi ija:             |                                   | P                                                          |                   |                                          |                  |
| Show 10 ∨ entries      |                                |                                   |                                                            |                   | Search:                                  |                  |
| Tanggal<br>Pengajuan   | Nama                           | Jenis Pengambilan                 | Status                                                     | File Tracer Studi | File Ijazah/<br>Transkrip/<br>Akreditasi | Menu             |
| 2023-06-27<br>08:18:27 | 2004<br>Arinal Izza Yudhistira | Jasa ekpedisi<br>PT Pos Indonesia | <mark>selesai</mark><br>Biaya pengiriman <b>Rp. 20.000</b> |                   |                                          | Bukti Transfer   |

Jika status legalisasi sudah selesai, maka akan tampil nominal biaya pengiriman expedisi, silahkan melakukan transfer ke rekening FISH, lalu unggah bukti transfer dengan cara klik tombol warna biru "Bukti Transfer" yang ada di posisi paling kanan.

#### 4. Unggah Bukti Transfer

| 😆 📓 SIDILAN - Sistem Informasi Dig 🗵 Fakultas Ilmu Se | osial dan Hukum ( U 🗶 🦉 (1) Beranda / Twitter               | × +                                                                            | v - a x                         |
|-------------------------------------------------------|-------------------------------------------------------------|--------------------------------------------------------------------------------|---------------------------------|
| ← → C O A ≠ https://                                  | /sidilan.fish. <b>unesa.ac.id</b> /e-legalization/pengajuan |                                                                                | <u>ດ</u> ຫຼາ ≅                  |
| E                                                     | S. Julilar                                                  | Beranda 🔹 Layanan Dipital 🖉 SOP 🔷 arinalizzayüsynal.com 🔍 Logout               |                                 |
|                                                       | GAGegranzatation                                            |                                                                                |                                 |
|                                                       |                                                             | Bukti Transfer ×                                                               |                                 |
|                                                       | Daftar Pengajuan Legalisasi Ijas<br>Show 10 – entries       | File Bukti Transfer*  Browse No file selected. Swarch:                         |                                 |
|                                                       |                                                             | Keterangan* The Gazaba/<br>Transbrig/<br>Altereduced                           |                                 |
|                                                       |                                                             |                                                                                |                                 |
|                                                       |                                                             | ✓ Simpon                                                                       |                                 |
|                                                       |                                                             | Jeza ekpedidi  TETA Kalendar  Ukyyy progisimani Rp. 25.000  Kode Real : ASD123 |                                 |
|                                                       |                                                             |                                                                                |                                 |
|                                                       |                                                             |                                                                                |                                 |
| # 🕐 🖮 🖬 🚳 🔳 🖉                                         | 🤹 💿 🛅 🔼 💿 🚾                                                 | e 🔏 🚺 💈 🔮                                                                      | 27°C Kabut ^ @ 41 🖾 🗊 6/27/2023 |

Silahkan mengunggah bukti transfer, lalu klik simpan

# 5. Menunggu Validasi bukti transfer dari Admin

| SIDLAN Stall              | fano                           | d Be                              | randa 🛢 Layanan Digi                                                        | tal 🛢 SOP         | arinalizzay@gr                           | mail.com O Logout      |
|---------------------------|--------------------------------|-----------------------------------|-----------------------------------------------------------------------------|-------------------|------------------------------------------|------------------------|
| e-Legalization<br>Beranda | galization<br>Form Pengajuan   |                                   |                                                                             |                   |                                          |                        |
| Daftar Pengaju            | ıan Legalisasi Ijas            | ah dan Transkri                   | P                                                                           |                   |                                          |                        |
| Show 10 ∨ entries         |                                |                                   |                                                                             |                   | Search:                                  |                        |
| Tanggal<br>Pengajuan      | Nama                           | Jenis Pengambilan                 | Status                                                                      | File Tracer Studi | File Ijazah/<br>Transkrip/<br>Akreditasi | Menu                   |
| 2023-06-27<br>08:18:27    | 2004<br>Arinal Izza Yudhistira | Jasa ekpedisi<br>PT Pos Indonesia | selesai<br>Biaya pengiriman <b>Rp. 20.000</b><br>Kode Resi : <b>P221006</b> |                   |                                          | bukti tf sudah dikirim |

Jika admin sudah memvalidasi bukti transfer anda, maka nomor resi pengiriman akan tambil di halaman pengajuan anda, dan nomor resi bisa dilacak di website POS Indonesia

# JIKA MEMILIH PENGAMBILAN DI LOKET FAKULTAS :

# 1. Setelah mengisi form isian E-Legalization

| SIDLAN ACAR                                | Janv                           | a Be              | randa 🛛 🛢 Layanan Digi | ital 🔎 SOP        | <b>≜</b> arinalizzay@gn                  | mail.com 😃 Logout |
|--------------------------------------------|--------------------------------|-------------------|------------------------|-------------------|------------------------------------------|-------------------|
| e-Legalization<br>& Beranda                | Galization<br>Form Pengajuan   |                   |                        |                   |                                          |                   |
| <b>Daftar Pengaju</b><br>Show 10 v entries | ıan Legalisasi Ijas            | sah dan Transkrij | p                      |                   | Search:                                  |                   |
| Tanggal<br>Pengajuan                       | Nama                           | Jenis Pengambilan | Status                 | File Tracer Studi | File Ijazah/<br>Transkrip/<br>Akreditasi | Menu              |
| 2023-06-27<br>08:03:10                     | 2004<br>Arinal Izza Yudhistira | Diambil sendiri   | proses                 |                   |                                          |                   |

Berikut adalah tampilan Ketika anda selesai melakukan isi form, selalu cek berkala dibagian status sampai status "proses" berubah menjadi "selesai"

#### arinalizzay@gmail.com Beranda ELavanan Digita SOP () Logout e-Legalization 希 Beranda Daftar Pengajuan Legalisasi Ijasah dan Transkrip Show 10 ∨ entries Search: File Tracer Studi Status Pengajuan 2023-06-27 2004..... Diambil sendiri 乃 占 08:03:10 Arinal Izza Yudhistira Transkrip Buram

# 2. Jika Status berubah menjadi "Ditolak"

Jika status menjadi **"Ditolak"** akan ada alasan dibawahnya, mengapa pengajuan elegalization anda ditolak. Silahkan mengajukan ulang dengan cara klik form pengajuan lagi.

# 3. Jika Status Berubah Menjadi "Selesai"

| SOLAN HEAR                                                                                                    | fanv                           | in Be             | rranda 🥃 Layanan Dig | gital 📕 SOP       | 🛔 arinalizzay@gr                         | togout |
|----------------------------------------------------------------------------------------------------|--------------------------------|-------------------|----------------------|-------------------|------------------------------------------|--------|
| HEGALZATION<br>HEGALZATION<br>HEGAL | galization<br>Form Pengajuan   |                   |                      |                   |                                          |        |
| Daftar Pengaju                                                                                                    | ian Legalisasi Ijas            | ah dan Transkri   | Р                    |                   |                                          |        |
| Show 10 ∨ entries                                                                                                    |                                |                   |                      |                   | Search:                                  |        |
| Tanggal<br>Pengajuan                                                                                                    | Nama                           | Jenis Pengambilan | Status               | File Tracer Studi | File Ijazah/<br>Transkrip/<br>Akreditasi | Menu   |
| 2023-06-27<br>08:03:10                                                                                                    | 2004<br>Arinal Izza Yudhistira | Diambil sendiri   | selesai              | A                 |                                          |        |

Jika status menjadi **"Selesai",** maka legalisir anda telah selesai. Silahkan mengambil di loket fakultas